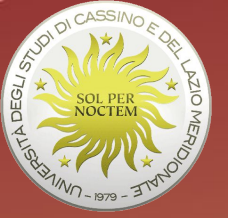

## **COSA STAI CERCANDO?** Strumenti e risorse per la ricerca bibliografica

Le Biblioteche dell'Università degli studi di Cassino e del Lazio Meridionale

- Centro Servizi Bibliotecari [CSB] di Area giuridico-economica: <u>biblioage@unicas.it</u>
- Centro Servizi Bibliotecari [CSB] di Area ingegneristica: <u>biblio@unicas.it</u>
- Centro Servizi Bibliotecari [CSB] di Area umanistica Biblioteca "Giorgio Aprea": <u>bibliotecagiorgioaprea@unicas.it</u>

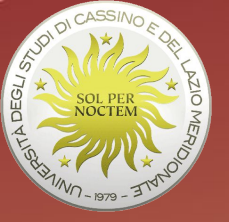

## Se devi cercare...

- un volume/libro .... Consulta slide 3-9
- un articolo .... Consulta slide 10-16
- ... devi fare una ricerca su un argomento specifico .... *Consulta slide 17-31*

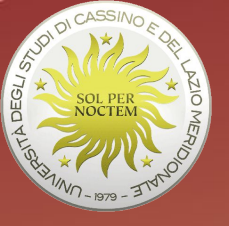

# SE STAI CERCANDO UN LIBRO

Lo strumento principale per una ricerca è il catalogo che aiuta a rispondere alle domande:

- cosa c'è in biblioteca di un certo autore?
- cosa c'è in biblioteca su un certo argomento?
- quali riviste trovo in biblioteca?
- la biblioteca ha l'opera che sto cercando?

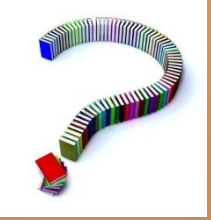

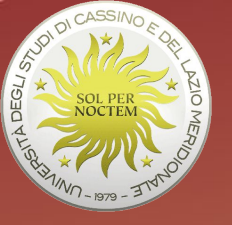

# SE STAI CERCANDO UN LIBRO

**Puoi ancora usare il catalogo a schede, collocato in biblioteca:** 

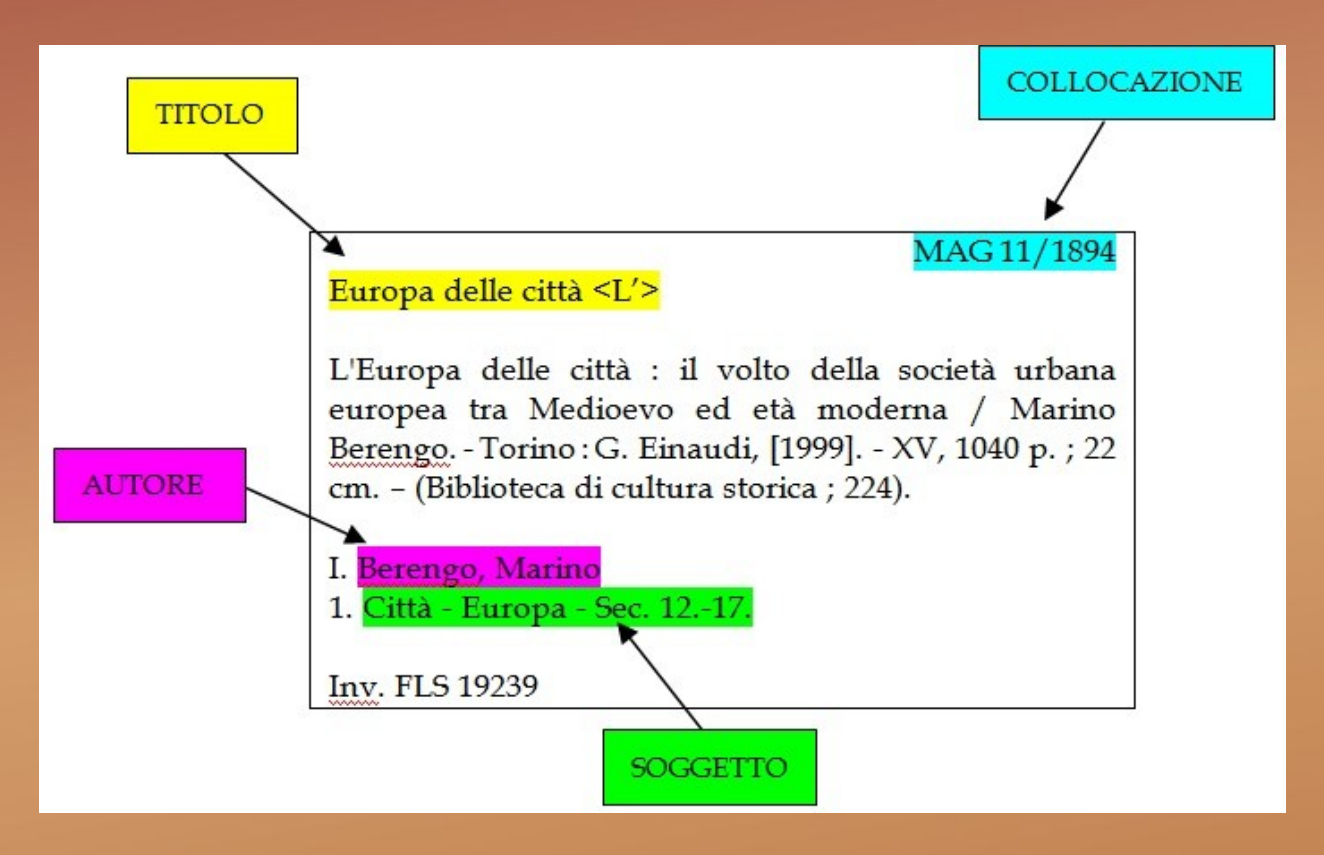

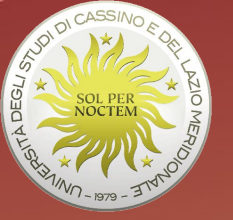

# SE STAI CERCANDO UN LIBRO

... meglio ancora sarebbe usare il Catalogo d'Ateneo (da qualsiasi postazione informatica, PC, smartphone, tablet con connessione internet) ... all'indirizzo web:

http://opacbiblioroma.cineca.it/Search/Advanced

Consente la ricerca di materiale bibliografico appartenente alle Biblioteche dell'Università di Cassino e del Lazio Meridionale

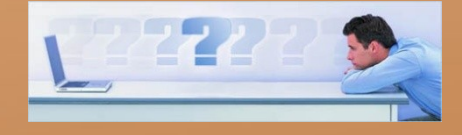

## La maschera di ricerca del Catalogo d'Ateneo

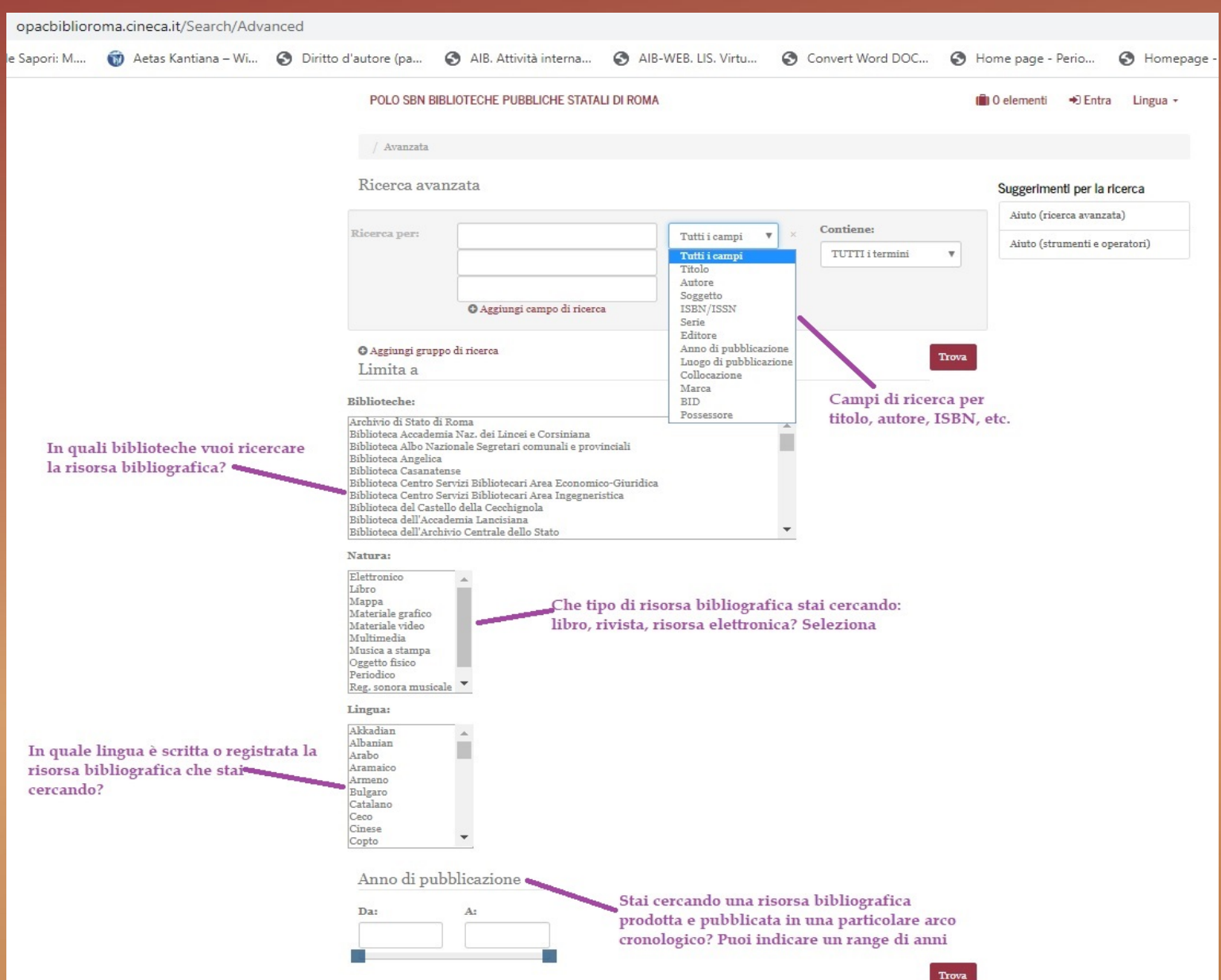

COME SI PRESENTANO I RISULTATI

I tuoi termini di ricerca : "(Autore:Berengo, Marino)"

POLO SBN BIBLIOTECHE PUBBLICHE STATALI DI ROMA

DEGLI ST

della ricerca

Modifica guesta ricerca avanzata Inizia una nuova ricerca avanzata Inizia una nuova ricerca base

0 elementi 🔿 Entra 🛛 Lingua 🗸 Biblioteche che possoggono le risorse bibliografiche Ricerca: (Autore:Berengo, Marino) corrispondenti alla ricerca impostata. Il numero indica quante Soggetti ... all'interno della tua ricerca. risorse possiede ogni biblioteca Restringi la ricerca Storia 5 Cultura 3 Italia 3 Sec. 18 3 Citta 🖻 Condizioni economiche e sociali 🕋 Biblioteca ۸ espandi ... Mostra 1 - 20 di 21 tempo di risposta: 0.86s 6 Ordina Rilevanza Biblioteca Angelica Aggiungi al carrello 🗆 Seleziona la pagina | con i selezionati: 6 Biblioteca Statale A. Baldini 1 Introduzione / Aggiungi ai preferiti Biblioteca del Monumento di Berengo, Marino Titoli recuperati, ogni titolo è Nazionale Di Montecassino Pubblicazione 1989 linkabile per approfondire i dati Collocazione: MISC Miglio 0124 Biblioteca Istituto Storico 6 Localizzazione: Biblioteca Istituto Storico Italiano Medio Evo -Italiano Medio Evo Libro Biblioteca Giorgio Aprea 2 Intellettuali e librai nella Milano della Restaurazione / ♥ Aggiungi ai preferiti Centro Servizi Bibliotecari Area di Berengo, Marino Umanistica Pubblicazione 1980 Collocazione: MEZZ 63.2 39 Biblioteca Universitaria 4 Localizzazione: Localizzazioni multiple Alessandrina Libro L'agricoltura veneta dalla caduta della repubblica ♥ Aggiungi ai preferiti 3 espandi ... all'unita / di Berengo, Marino Pubblicazione 1963 Natura Collocazione: FPN A11F11 Localizzazione: Localizzazioni multiple = Libro Libro 4 Nobili e mercanti nella Lucca del Cinquecento / Aggiungi ai preferiti di Berengo, Marino Classificazione Dewey Pubblicazione 1965 Collocazione: M 945.53 BER 300 - Social sciences 5 Localizzazione: Localizzazioni multiple Libro 0 900 - History & geography La società veneta alla fine del Settecento : ricerche Aggiungi ai preferiti 5 storiche / di Berengo, Marino Autore Pubblicazione 2009 Collocazione: 2010 B 2962 12 Berengo, Marino Localizzazione: Bibliotoca Universitaria Alessan

COME SI PRESENTANO I RISULTATI

| La scheda biblio                       | ografica         | 1           | 'Europa del      | le città : il volto de                       | lla società urbana                                    | europea tra       | Documenti analoghi                                                                                 |
|----------------------------------------|------------------|-------------|------------------|----------------------------------------------|-------------------------------------------------------|-------------------|----------------------------------------------------------------------------------------------------|
| dettaglio – oltre                      | al titolo        | i           | Medioevo ec      | l età moderna /                              |                                                       | curoped ind       | Città italiana e città europea :<br>ricerche storiche /                                            |
| e all'autore - tui<br>notizio relativo | tte le           |             | Autore principa  | ale:                                         | Berengo, Marino                                       |                   | di: Berengo, Marino                                                                                |
| all'edizione, all                      |                  |             | Natura:          |                                              | Libro                                                 |                   | Pubblicazione: (2017)                                                                              |
| paginazione, all                       |                  |             | Lingua:          |                                              | Italian                                               |                   | Problemi della presenza ebraica<br>in Europa tra Medioevo ed età                                   |
| all'argomento                          | le ed            |             | Pubblicazione:   |                                              | Torino : G. Einaudi, \1999                            | 9!                | moderna /<br>di: Luzzati Michala                                                                   |
| (SOGGETTO)                             |                  |             | Serie:           |                                              | Biblioteca di cultura storio                          | ca; 224           | di. Luzzali, Michele                                                                               |
|                                        |                  |             | Soggetti:        |                                              | Citta > Europa > Sec. 12<br>Europa > Storia sociale > | 17.<br>Sec. 1217. | Nobili e mercanti nella Lucca<br>del Cinquecento /<br>di: Berengo, Marino<br>Pubblicazione: (1999) |
|                                        | Posseduto Desc   | rizione     | MARC21           |                                              |                                                       |                   | La società veneta alla fine del<br>Sattacanto : ricercho storicho (                                |
|                                        | BIBLIOTECA A     | NGELIC      | A                |                                              |                                                       |                   | di: Berengo, Marino<br>Pubblicazione: (1956)                                                       |
|                                        | Collocazione     | Inver       | ntario           | Fruizione                                    | Disponibilità                                         | Info              | 🗐 La società veneta alla fine del                                                                  |
|                                        | COLL 120 224     | 0002        | 11332 1 V. 1 Vol | Consultazione, Prestito,<br>Fotoriproduzione | Chiedi alla biblioteca                                | Richiedi          | Settecento : ricerche storiche /<br>di: Berengo, Marino<br>Pubblicazione: (2009)                   |
|                                        | Biblioteca Del   | Monum       | ento Nazion      | ale Di Montecassi                            | ino                                                   |                   |                                                                                                    |
| olioteche che                          | Collocazione     | Inver       | ntario           | Fruizione                                    | Disponibilità                                         | Info              |                                                                                                    |
| sseggono il<br>ro                      | 900 B 4918       | LMS o<br>v. | 000039151 1 V. 1 | Solo Consultazione                           | Chiedi alla biblioteca                                | Richiedi          |                                                                                                    |
|                                        | Biblioteca Istit | uto Stor    | rico Italiano    | Medio Evo - I                                |                                                       |                   | Modalità di fruizione del                                                                          |
|                                        | Collocazione     | Inver       | ntario           | Fruizione                                    | Disponibilità                                         | Info              | libro per ogni biblioteca                                                                          |
|                                        | S.II 0005.C 0062 | 0000        | 28953            | Consultazione, Prestito,<br>Fotoriproduzione | Chiedi alla biblioteca                                | Richiedi          |                                                                                                    |
| ollocazione per                        | Biblioteca Gio   | rgio Apr    | ea Centro S      | ervizi Bibliotecari I                        | Area Umanistica                                       |                   |                                                                                                    |
| III DIDIIoteca                         | Collocazione     | Inver       | ntario           | Fruizione                                    | Disponibilità                                         | Info              |                                                                                                    |
|                                        | MAG 8 Coll P 224 | FLS o       | 00019239         | Consultazione, Prestito,<br>Fotoriproduzione | Disponibile                                           | Richiedi          |                                                                                                    |

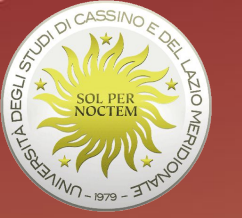

## PASSAGGI FINALI

# Se la scheda catalografica corrisponde al libro ricercato, i passaggi finali per arrivare ad esso sono:

- recarsi presso la Biblioteca d'Ateneo selezionata per la ricerca con i dati bibliografici completi di collocazione;
- compilare il modulo di richiesta di fruizione e consegnarlo al personale addetto allo sportello "prestito locale", che provvederà a fornire il testo

#### ATTENZIONE

L'esempio proposto SOPRA è relativo alla Biblioteca di area umanistica ma è applicabile per tutte e tre le biblioteche dell'Università di Cassino. Prima di iniziare la ricerca si potrà o selezionare direttamente la biblioteca desiderata (1) o tutte e tre le biblioteche contemporaneamente - funzione di catalogo d'ateneo - (2) o non selezionare alcuna biblioteca e procedere successivamente all'utilizzo del filtro sulle strutture (3).

|                                                                                                    |                                                                                                    |   | Archivistico Librario                                                                                |
|----------------------------------------------------------------------------------------------------|----------------------------------------------------------------------------------------------------|---|----------------------------------------------------------------------------------------------------|
| Biblioteche:                                                                                                    | Biblioteche:<br>Archivio di Stato di Roma<br>Biblioteca Accademia Naz. dei Lincei e Corsiniana                                                                                                    |   | Biblioteca Luca Pacioli (280)<br>Dipartimento Ragioneria                                             |
| Biblioteca Alco Nazionale Segretari comunali e provinciali<br>Biblioteca Alpo Nazionale Segretari comunali e provinciali<br>Biblioteca Casanatense<br>Biblioteca Centro Servizi Bibliotecari Area Economico-Giurídica | Biblioteca Albo Nazionale Segretari comunali e provinciali<br>Biblioteca Angelica<br>Biblioteca Casanatense<br>Biblioteca Casanatense<br>Biblioteca Castro Servizi Bibliotecari Area Economico-Giuridica                       | 3 | Biblioteca Giorgio Aprea (276)<br>Centro Servizi Bibliotecari Area<br>Umanistica                     |
| Biblioteca Centro Servazi Bibliotecari Area Ingegneristica<br>Biblioteca del Castello della Cecchignola<br>Biblioteca dell'Acadomia Longicipa                                                                         | Biblioteca Centro Servizi Bibliotecari Area Ingegneristica<br>Biblioteca del Castello della Cecchignola<br>Biblioteca dell'academia Lenchignola                                                                                |   | Biblioteca Angelica (224)                                                                            |
| Biblioteca dell'Archivio Centrale dello Stato                                                                                                    | Biblioteca dell'Archivio Centrale dello Stato Biblioteche:                                                                                                    |   | Biblioteca del Ministero degli (167)<br>Affari Esteri e della Cooperazione<br>Internazionale (MAECI) |
| 1                                                                                                    | Biblioteca Fondazione Nevol Querci - Archivio Storico Iconografico del Socialismo-ASIS *<br>Biblioteca Giorgio Aprea Centro Servizi Bibliotecari Area Umanistica<br>Biblioteca Italo Violianesi<br>Biblioteca Italo Violianesi |   | Biblioteca dell'Accademia Lancisiana                                                                 |
|                                                                                                    |                                                                                                    |   | Biblioteca Casanatense 💷 🤊                                                                           |
|                                                                                                    | 2                                                                                                    |   | Biblioteca Vallicelliana                                                                             |
|                                                                                                    |                                                                                                    |   | Biblioteca Centro Servizi<br>Bibliotecari Area Ingegneristica                                        |

Biblioteca Centro Servizi Bibliotecari Area Economico

Biblioteca Storica Nazionale 349

337

307

Giuridica

dell'Agricoltura

Biblioteca dell'Archivio

Conservazione Patrimonio

Biblioteca Albo Nazionale

Centrale dello Stato Istituto Centrale Restauro

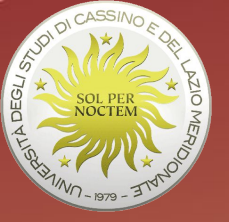

# SE STAI CERCANDO UN ARTICOLO Punto di partenza: la citazione bibliografica

Ghignoli Antonella, Segni di notai. Scrivere per note e per segni in testi di *chartae* pisane dei secoli VII-IX, in *Bullettino dell'Istituto Storico Italiano per il Medio Evo*, 2013 v. 115 pagg. 45-95

**Ricorda** che, per arrivare all'articolo desiderato devi verificare, la biblioteca deve possedere il periodico all'interno del quale è stato pubblicato e la corrispondente annata: nel nostro caso dovremo verificare che la biblioteca possegga il "Bullettino dell'Istituto Storico Italiano per il Medio Evo", in particolare il volume 115 del 2013.

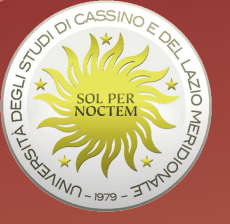

## SE STAI CERCANDO UN ARTICOLO

#### Interroga il Catalogo d'Ateneo

| POLO SBN BI                                                                                                    | BLIOTECHE PUBBLICHE STATALI DI ROMA                                                                                                    |                                                                  |                                                                                                    |
|----------------------------------------------------------------------------------------------------|----------------------------------------------------------------------------------------------------|------------------------------------------------------------------|----------------------------------------------------------------------------------------------------|
| Ricerca / Ava                                                                                                    | anzata                                                                                                    |                                                                  |                                                                                                    |
| Ricerca ava                                                                                                    | unzata                                                                                                    | Cerca il periodico                                               |                                                                                                    |
| Ricerca per:                                                                                                    | Bullettino dell'istituto storico italiano                                                                                                    | Titolo     ▼       Tutti i campi     ▼       Tutti i campi     ▼ | × Contiene:<br>× TUTTI i termini •                                                                    |
| • Aggiungi grup<br>Limita a<br>Siblioteche:<br>Siblioteca Fondazi<br>Siblioteca Istituto<br>Siblioteca Italo Vig<br>Siblioteca Luca Pa<br>Siblioteca Medica | po di ricerca<br>one Nevol Querci - Archivio Storico Iconografi<br>Aprea Centro Servizi Bibliotecari Area Umanis<br>Storico Italiano Medio Evo<br>glianesi<br>cioli Dipartimento Ragioneria<br>Statale<br>centrale dello Stato maggiore dell'esercito | co del Socialismo-ASIS                                           | Trov<br>Seleziona la tua biblioteca<br>d'ateneo di riferimento (es.<br>Biblioteca di area umanistica) |
| Siblioteca finitare<br>Siblioteca Statale :<br>Biblioteca Storica :<br>Biblioteca Univers<br>Vatura:<br>Elettronico<br>Libro<br>Mappa<br>Materiale grafico  | A. Baldini<br>Nazionale dell'Agricoltura<br>itaria Alessandrina                                                                                                    |                                                                  | -                                                                                                    |
| Materiale video                                                                                                    | Coloriona dal monn il limilla bil                                                                                                    | licerafice "Devic dias"                                          |                                                                                                    |

11

1

## COME SI PRESENTANO I RISULTATI

|                                                      |                                           | bionoteca                                                                                                    | -     |
|------------------------------------------------------|-------------------------------------------|----------------------------------------------------------------------------------------------------|-------|
| Bulletino dell'Istituto storico italiano.            | Aggiungi ai preferiti                     |                                                                                                    | -     |
| Pubblicazione 1886                                   |                                           | Biblioteca Accademia Naz. dei                                                                                                    | 4     |
| "Istituto storico italiano,"                         |                                           | Lincei e Corsiniana                                                                                                    |       |
| Collocazione: CONS PER 45                            |                                           |                                                                                                    |       |
| Localizzazione: Localizzazioni multiple              |                                           | Biblioteca Casanatense                                                                                                    | 4     |
| Periodico                                            | 1000000 ASS (100000)                      |                                                                                                    |       |
| Bullettino dell'Istituto storico italiano e Archivio | <ul> <li>Aggiungi ai preferiti</li> </ul> | Biblioteca Giorgio Aprea Centr                                                                                                    | o 🗸   |
| muratoriano.                                         |                                           | Servizi Bibliotecari Area                                                                                                    |       |
| Pubblicazione 1933 Perio                             | dico - Biblioteca                         | Umanistica                                                                                                    |       |
| "Istituto storico italiano," entra                   | nel dettaglio della                       |                                                                                                    |       |
| Collocazione: CONS PER 45 sched                      | la bibliografica                          | Biblioteca Universitaria                                                                                                    | 4     |
| Localizzazione: Localizzazioni multiple              |                                           | Alessandrina                                                                                                    | -     |
| Periodico                                            |                                           | Theoreman and the second second |       |
| Bullettino dell'Istituto storico italiano per il Med | lio 🖤 Aggiungi ai preferiti               | Biblioteca del Monumento                                                                                                    | 3     |
| Evo.                                                 |                                           | Nazionale Di Montecassino                                                                                                    | -     |
| Pubblicazione 1995                                   |                                           | Tradicidade DT Indiacouldino                                                                                                    |       |
| "nella sede dell'Istituto, Palazzo Borromini,"       |                                           | Biblioteca dell'Istituto                                                                                                    | Ø     |
| Collocazione: CONS PER 45                            |                                           | Nazionalo Di Studi Pomani                                                                                                    | -     |
| Localizzazione: Localizzazioni multiple              |                                           | Nazionale Di Studi Romani                                                                                                    |       |
| Periodico                                            |                                           | ospandi                                                                                                    |       |
| Bullettino dell'Istituto storico italiano per il     | Aggiungi ai preferiti                     | copulation                                                                                                    |       |
| Medioevo e Archivio muratoriano.                     | · · · · · · · · · · · · · · · · · · ·     |                                                                                                    |       |
| Pubblicazione 1935                                   |                                           | Natura                                                                                                    |       |
| "Istituto storico italiano per il Medioevo"          |                                           |                                                                                                    | 10 J. |
| Collocazione: CONS PER 45                            |                                           | Pariodico                                                                                                    |       |
| Localizzazione: Localizzazioni multiple              |                                           | Terrometo                                                                                                    |       |
|                                                      |                                           |                                                                                                    |       |

+ Aggiungi al carrello

Periodico

orromini, 1995-

Roma : nella sede dell'Istituto, Palazzo

Medioevo ina Ottocento e Novecento

Italian

Bullettino dell'Istituto storico italiano per il Medio Evo.

\* Citazione

Esporta il record

Natura:

Lingua:

**Pubblicazione:** 

Documenti correlati:

+ Aggiungi ai preferiti

La ricerca ha prodotto diversi risultati, quello che cerchiamo noi è il terzo. Sulla destra troviamo la corrispondenza dei due filtri applicati (Biblioteca - Periodico)... ma entriamo nel dettaglio della scheda per verificare che la biblioteca abbia l'annata che serve a noi!

| Collocazione | Inventario                        | Fruizione                           | Disponibilità | Info    |
|--------------|-----------------------------------|-------------------------------------|---------------|---------|
| PER.IT. 175  | SBA 000019218 1886-               | Consultazione e<br>Fotoriproduzione | Disponibile   | Richied |
| PER.IT. 175  | SBA 000019246 1886-<br>115 (2013) | Consultazione e<br>Fotoriproduzione | Disponibile   | Richied |
| PER.IT. 175  | SBA 000013457 1995-<br>113 (2011) | Consultazione e<br>Fotoriproduzione | Disponibile   | Richied |
| PER.IT. 175  | SBA 000014443 1995-<br>114 (2012) | Consultazione e<br>Fotoriproduzione | Disponibile   | Richied |
| PER.IT. 175  | SBA 000018171 1995-<br>116 (2014) | Consultazione e<br>Fotoriproduzione | Disponibile   | Richied |
| PER.IT. 175  | SBA 000018341 1995-<br>106 (2004) | Consultazione e<br>Fotoriproduzione | Disponibile   | Richied |
| PER.IT. 175  | SBA 000018342 1995-<br>107 (2005) | Consultazione e<br>Fotoriproduzione | Disponibile   | Richied |
| PER.IT. 175  | SBA 000018343 1995-<br>108 (2006) | Consultazione e<br>Fotoriproduzione | Disponibile   | Richied |
| PER.IT. 175  | SBA 000023936 1995-<br>119 (2017) | Consultazione e<br>Fotoriproduzione | Disponibile   | Richied |
| PER.IT. 175  | SBA 000025265 1995-<br>120 (2018) | Consultazione e<br>Fotoriproduzione | Disponibile   | Richied |

La biblioteca possiede l'annata richiesta!

de: Studi medievali e immagine de

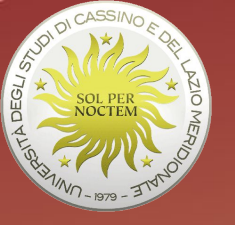

## SE STAI CERCANDO UN ARTICOLO

... oppure interroga il Catalogo dei periodici che tutte le biblioteca dell'Ateneo hanno a disposizione dei loro utenti. Noi proseguiamo con l'esempio relativo al CSB di Area Umanistica

| CSB di         | Area Umanistica - Biblio                    | bleca "Giorgio Aprea" Ur | ICLAM             | Inseriamo il tito<br>del periodico |
|----------------|---------------------------------------------|--------------------------|-------------------|------------------------------------|
| TITOLO 🔻       | Bullettino dell'istituto storico italiano p | er il Medio Evo          | SCHEDA BIBLIOTECA |                                    |
| ENTE AUTORE    |                                             | Lista                    | SITO WEB          |                                    |
| EDITORE        |                                             |                          | MAP               |                                    |
| ISSN           | ISSN                                        | ISSN-L                   |                   |                                    |
| RICERCA LIBERA |                                             | 0                        | f                 |                                    |
| CODICI ACNP    | Base Dati 🔹                                 | Cod. rivista             |                   |                                    |
|                | Cerca                                       | Cancella                 |                   |                                    |

#### all'indirizzo: https://acnpsearch.unibo.it/custom/FR005#

Per il CSB di area giuridico-economica: <u>https://acnpsearch.unibo.it/custom/fr003</u> Per il CSB di area ingegneristica: <u>https://acnpsearch.unibo.it/custom/fr004</u> 010

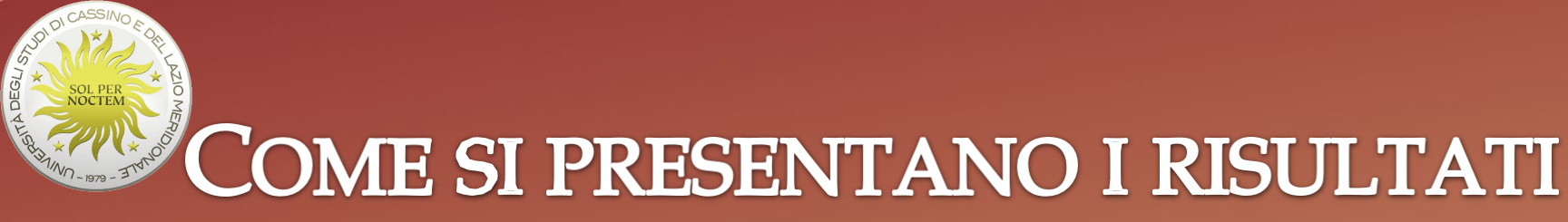

#### \*Bullettino dell'Istituto storico italiano per il medio evo

Istituto Storico Italiano Per Il Medioevo

Risultati: 1 Cerca in tutte le biblioteche

# FR005 Centro di Servizi di Biblioteca di Area Umanistica - Biblioteca "Giorgio Aprea" - Università degli studi di Cassino e del Lazio Meridionale Informazioni sulla via Zamosch, 43 03043 Cassino , tel. 07762993831 ★ biblioteca Richiedi un documento + Posseduto: 1995 E Collocazione: per.it.175 Collocazione e consistenza Note: Mancano:voll.52-53;voll.60-63;vol.82; Collocazione e consistenza Ultima revisione catalogo 2020 del periodico

La consistenza del periodico indica quali e quanti volumi (o annate) la biblioteca possiede in dettaglio. Nel nostro caso il catalogo ci dice che la Biblioteca Giorgio Aprea possiede il periodico dal 1995 fino all'anno corrente di abbonamento e che la uniche lacune sono relative ai volumi 52-53, 60-63 e 82. Considerato che il volume che cerchiamo è il 115, il catalogo ha perfetta corrispondenza con le indicazioni proposte dall'OPAC generale. L'interrogazione del Catalogo periodici, però, si dimostra molto più rapida...

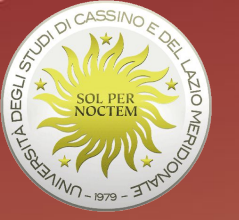

## PASSAGGI FINALI

#### Se la scheda catalografica corrisponde al periodico ricercato, i passaggi finali per arrivare ad esso sono:

- recarsi presso la Biblioteca d'Ateneo selezionata per la ricerca con i dati bibliografici completi di collocazione;
- compilare il modulo di richiesta di fruizione e consegnarlo al personale addetto allo sportello "prestito locale", che provvederà a fornire il testo

#### ATTENZIONE

L'esempio proposto SOPRA è relativo alla Biblioteca di area umanistica ma è applicabile per tutte e tre le biblioteche dell'Università di Cassino.

Se si utilizza il Catalogo generale, vale la medesima regola della ricerca di libri o altro: prima di iniziare la ricerca si potrà o selezionare direttamente la biblioteca desiderata o tutte e tre le biblioteche contemporaneamente - funzione di catalogo d'ateneo - o non selezionare alcuna biblioteca e procedere successivamente all'utilizzo del filtro sulle strutture. Se si utilizza il Catalogo periodici, allora si accederà al sistema ACNP - Catalogo italiano dei periodici, che ognuna delle tre biblioteche propone sulle proprie pagine del sito istituzionale:

- CSB area giuridico-economica: <u>https://www.unicas.it/siti/centri-di-servizio-di-ateneo/csb-area-giuridico-economica/risorse.aspx</u>
- CSB area ingegneristica: https://www.unicas.it/siti/centri-di-servizio-di-ateneo/csb-area-ingegneristica/risorse.aspx
- CSB area umanistica: <u>https://www.unicas.it/siti/centri-di-servizio-di-ateneo/csb-area-umanistica/consulta-catalogo-dateneo.aspx</u>

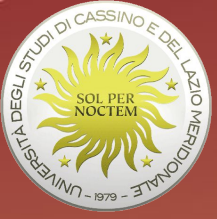

# SE SUI NOSTRI CATALOGHI NON HAI TROVATO QUELLO CHE CERCAVI ...PUOI...

•Per gli articoli di riviste (ma anche per capitoli o contributi contenuti in un volume) chiedere alla tua biblioteca un Document Delivery [DD](chiediamo la fornitura di copia dell'articolo ad altra biblioteca)

•Per i libri chiedere il Prestito Interbibliotecario [Inter Library Loan ILL] *(chiediamo il libro in prestito ad altra biblioteca)* 

Prima di richiedere un ILL, ecco un suggerimento, scorri su internet l'indice del volume cercando:

- -sul sito dell'editore;
- -su Amazon ("look inside");
- -su Google libri ("anteprima limitata")

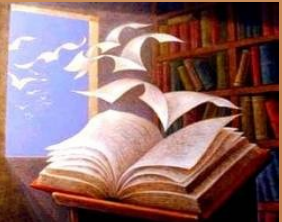

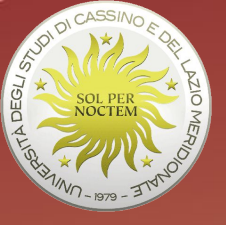

#### SE DEVI FARE UNA RICERCA SU UN ARGOMENTO SPECIFICO ...

Deve essere ben chiaro:

- Cosa cercare (WHAT?)
- Con quali strumenti (HOW?)
- Dove cercare (WHERE?)

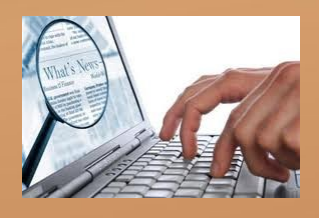

Attenzione!

Se stai facendo una ricerca su un argomento, devi avere ben chiaro il tuo bisogno informativo!

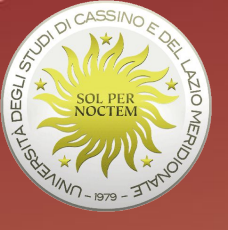

#### SE DEVI FARE UNA RICERCA SU UN ARGOMENTO SPECIFICO ...

#### Dove cercare:

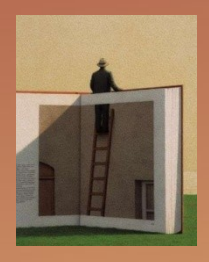

- 1. Nei cataloghi online, per i libri e per le riviste
- 2. Nelle banche dati di periodici online a testo pieno, per gli articoli
- *3. In internet, utilizzando i motori di ricerca e i loro strumenti*

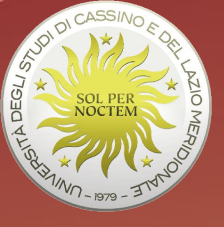

## LA RICERCA NEI CATALOGHI INFORMATIZZATI (OPAC)

La ricerca può essere condotta inserendo parole chiave nel campo "titolo" oppure utilizzando le voci di soggetto.

Prendiamo ad esempio il <u>Catalogo SBN</u>, il catalogo collettivo delle biblioteche italiane che partecipano al Servizio Bibliotecario Nazionale.

LA RICERCA NEL CATALOGO COLLETTIVO SBN

#### Ecco la maschera di ricerca:

|                | <b>OPAC SBN</b><br>Catalogo del Servizio Bibliote                        | cario Nazionale                         |                                                                                     |                                 |                                                            |                         |               |
|----------------|--------------------------------------------------------------------------|-----------------------------------------|-------------------------------------------------------------------------------------|---------------------------------|------------------------------------------------------------|-------------------------|---------------|
| HOME           | RICERCA AVANZA                                                           | ATA                                     | VOCI CONTROLLATE                                                                    |                                 | LE MIE RICERCHE 👻                                          | I AL                    | TRI CATALOGHI |
|                |                                                                          |                                         |                                                                                     |                                 | Ricerca ava                                                | anzata                  |               |
| Av             | via la ricerca Annulla                                                   |                                         |                                                                                     |                                 |                                                            |                         |               |
| Lege           | enda: I campi contrassegnati con il segn                                 | o ° sono ricercabili ar                 | nche per frase completa 🛛 🗮 Lista pe                                                | r voci complete                 | e 🗮 Lista delle parole                                     |                         |               |
| (              | Autore°                                                                  | •                                       |                                                                                     |                                 |                                                            |                         |               |
| (              | Titoloº                                                                  | •                                       |                                                                                     |                                 |                                                            |                         |               |
| [              | Soggetto°                                                                | •                                       |                                                                                     |                                 |                                                            |                         |               |
| (              | ISBN                                                                     | •                                       |                                                                                     |                                 |                                                            |                         |               |
| Puo            | Autoreº<br>Titoloº<br>Collezioneº<br>Titolo uniformeº                    | ne                                      |                                                                                     |                                 |                                                            |                         |               |
| •              | Luogo di pubblicazione<br>Editore<br>Soggetto°<br>Classificazione Dewey° | re ? come caratte<br>elativa ad un nume | re jolly, sostitutivo di un carattere in<br>ero limitato di notizie bibliografiche. | qualunque pos<br>Per i nomi com | izione della parola.<br>uni presenti nei soggetti consulta | re il Nuovo soggettario |               |
| Puoi li<br>+ F | Descrizione Dewey®<br>Note<br>Parole chiave<br>Identificativo SBN        | -                                       |                                                                                     |                                 |                                                            |                         |               |
| Puoi u         | ISBN<br>ISSN/ISSN-L                                                      | rsi tipi di material                    | e:                                                                                  |                                 |                                                            |                         |               |
| +1             | n. ed./lastra musica a stampa                                            |                                         |                                                                                     |                                 |                                                            |                         |               |
| + 1            | n. matrice registrazione sonora<br>ISRC                                  |                                         |                                                                                     |                                 |                                                            |                         |               |

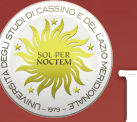

## LA RICERCA NEL CATALOGO COLLETTIVO SBN Qualche suggerimento per il campo titolo:

•Il carattere '\*' è usato come carattere di troncamento: se per esempio si digita la parola "archeolog\*", come risultato vi saranno titoli di contenenti le parole: archeologia, archeologico, archeologica, archeologiche ... e così via...

•Evitare le cosiddette **stop word**, parole che, data la loro elevata frequenza in una lingua, sono di solito ritenute poco significative in una ricerca bibliografica: esempio palese "articoli, preposizioni e congiunzioni"

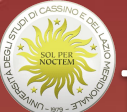

## LA RICERCA NEL CATALOGO COLLETTIVO SBN Le liste di ricerca:

Oltre ad avviare una ricerca di recupero dei dati bibliografici, è possibile interrogare il Catalogo per "liste di scorrimento". Affianco ai campi di ricerca vi sono due icone: una blu ed una rossa.

| Lege | nda: I campi contrassegnati con il segno | ° sono r | icercabili anche per frase completa 🛛 🧮 Lista per voci complete 🗮 Lista delle parole |  |
|------|------------------------------------------|----------|--------------------------------------------------------------------------------------|--|
|      | Titolo°                                  | •        |                                                                                      |  |
|      | Autore°                                  | •        |                                                                                      |  |
|      | Soggetto°                                | •        |                                                                                      |  |

#### MA COME SI ADOPERANO QUESTI STRUMENTI ALTERNATIVI A "AVVIA LA RICERCA"?

# **LA RICERCA NEL CATALOGO COLLETTIVO SBN Facciamo un esempio:**

Scriviamo "Papirologia" nel campo "Soggetto":

| Avvia la ricerca Annulla     |                        |                                                                                         |  |
|------------------------------|------------------------|-----------------------------------------------------------------------------------------|--|
| Legenda: I campi contrassegn | ati con il segno ° sor | o ricercabili anche per frase completa 🛛 🗮 Lista per voci complete 🗮 Lista delle parole |  |
| Títoloº                      | T                      |                                                                                         |  |
| Autore°                      | •                      |                                                                                         |  |
| Soggetto°                    | •                      | PAPIROLOGIA                                                                             |  |
| ISBN                         | •                      |                                                                                         |  |
|                              |                        |                                                                                         |  |

#### Clicchiamo sull'icona blu

## LA RICERCA NEL CATALOGO COLLETTIVO SBN Facciamo un esempio:

Cliccando sull'**icona blu** si aprirà una lista di soggetti che hanno per parola iniziale completa il termine "**Papirologia**":

| OPAC SBN<br>Catalogo del Servizi                | io Bibliotecario                           | Nazionale                                                                                      | Scansione lista Soggetti a partire da : papirologia        |
|-------------------------------------------------|--------------------------------------------|------------------------------------------------------------------------------------------------|------------------------------------------------------------|
|                                                 | RCA AVANZATA                               | VOCI CONTROLLA                                                                                 | successiva »                                               |
|                                                 |                                            |                                                                                                | PAPIROLOGIA [45 Document]                                  |
|                                                 |                                            |                                                                                                | PAPIROLOGIA - 1900-1945 - DOCUMENTI [1 Documento]          |
| Avvia la ricerca Annulla                        |                                            |                                                                                                | PAPIROLOGIA - ATTI DI CONGRESSI [1 Documento)              |
|                                                 | -                                          |                                                                                                | PAPIROLOGIA - BIBLIOGRAFIA                                 |
| Legenda: I campi contrassegn                    | ati con il segno ° sor                     | o ricercabili anche per frase completa 📲                                                       | LIS PAPIROLOGIA - BIBLIOGRAFIE [1 Documento]               |
| Titolo°                                         | •                                          |                                                                                                | PAPIROLOGIA - BIBLIOGRAFIE - PERIODICI [1 Documento]       |
| Autore°                                         | •                                          |                                                                                                | PAPIROLOGIA - BIOGRAFIE [1 Documento]                      |
| Soggetto°                                       | •                                          | PAPIROLOGIA                                                                                    | PAPIROLOGIA - CONGRESSI - 1935 [2 Documenti]               |
| ISBN                                            | •                                          |                                                                                                | PAPIROLOGIA - CONGRESSI - 1970 [1 Documento]               |
| Puoi cercare un ruolo in assoc                  | iazione ad un nome                         |                                                                                                | PAPIROLOGIA - CONGRESSI - 1977 [1 Documento]               |
| Ruolo                                           | •                                          | Nome                                                                                           | PAPIROLOGIA - CONGRESSI - 1980 [1 Documento]               |
| Usare * come carattere di                       | roncamento.Usare<br>lassificazione è relat | ? come carattere jolly, sostitutivo di un cara<br>iva ad un numero limitato di notizie bibliog | atte<br>grafi PAPIROLOGIA - CONGRESSI - 1983 [1 Documento] |
| <ul> <li>La ricerca per soggetto e c</li> </ul> |                                            |                                                                                                |                                                            |

Alla parola "Papirologia" vengono affiancate in ordine alfabetico le voci che completano il soggetto

All'interno delle parentesi quadre viene indicato il numero di documenti disponibili in catalogo, che hanno quel soggetto

# **LA RICERCA NEL CATALOGO COLLETTIVO SBN Facciamo un esempio:**

Scriviamo "Papirologia" nel campo "Soggetto":

| ia la ricerca Annulla     |                        |                                                                               |              |
|---------------------------|------------------------|-------------------------------------------------------------------------------|--------------|
| nda: I campi contrassegna | ati con il segno º sor | o ricercabili anche per frase completa 🛛 🗮 Lista per voci complete 🗮 Lista de | delle parole |
| Titoloº                   | •                      |                                                                               |              |
| Autore°                   | •                      |                                                                               |              |
| Soggetto°                 | •                      | PAPIROLOGIA                                                                   |              |
| ICDN                      | •                      |                                                                               |              |

#### Clicchiamo sull'icona rossa

## LA RICERCA NEL CATALOGO COLLETTIVO SBN

| Catalogo del Serviz                                                                                         | io Bibliotecario Naziona            | sle                                | Scansione lista parole Soggetto a pa                                                                                                    | artire da : papirologia                       |
|----------------------------------------------------------------------------------------------------|-------------------------------------|------------------------------------|----------------------------------------------------------------------------------------------------|-----------------------------------------------|
| DME I RICE                                                                                                  | RCA AVANZATA                        | VOCI CONTROLLATE                   |                                                                                                    | successiv                                     |
|                                                                                                    |                                     |                                    | PAPIROLOGIA [106 Documenti]                                                                                                    |                                               |
|                                                                                                    |                                     | /                                  | PAPIROLOGICI [1 Documento]                                                                                                    |                                               |
| Avvia la ricerca Annulla                                                                                    |                                     |                                    | PAPIROLOGICO [4 Documenti]                                                                                                    |                                               |
|                                                                                                    | -                                   | /                                  | PAPIROLOGO [1 Documento]                                                                                                    | Numero di documenti<br>disponibili per parola |
|                                                                                                    |                                     |                                    |                                                                                                    |                                               |
| Legenda: I campi contrassegn                                                                                | nati con il segno ° sono ricercabil | i anche per frase completa         | PAPIRUS [2 Documenti]                                                                                                    | soggetto                                      |
| Legenda: I campi contrassegn<br>Titolo <sup>o</sup>                                                         | nati con il segno ° sono ricercabil | i anche per frase completa         | PAPIRUS [2 Documenti]<br>PAPIS [1 Documento]                                                                                                    | soggetto                                      |
| Legenda: I campi contrassegn<br>Titoloº<br>Autoreº                                                          | nati con il segno ° sono ricercabil | i anche per frase completa / 🗮 Lis | PAPIRUS [2 Documenti]<br>PAPIS [1 Documento]<br>PAPKA [1 Documento]                                                                                | soggetto                                      |
| Legenda: I campi contrassegn<br>Titolo <sup>o</sup><br>Autore <sup>o</sup><br>Soggetto <sup>o</sup>         | vati con il segno ° sono ricercabil | i anche per frase completa         | PAPIRUS     [2 Documenti]       PAPIS     [1 Documento]       PAPKA     [1 Documento]       PAPLEUX     [1 Documento]                              | soggetto                                      |
| Legenda: I campi contrassegn<br>Titolo <sup>o</sup><br>Autore <sup>o</sup><br>Soggetto <sup>o</sup><br>ISBN | nati con il segno ° sono ricercabil | i anche per frase completa         | PAPIRUS     [2 Documenti]       PAPIS     [1 Documento]       PAPKA     [1 Documento]       PAPLEUX     [1 Documento]       PAPO     [1 Documento] | soggetto                                      |

La parola "Papirologi(a)" è contenuta nei primi tre termini di soggetto che compaiono nella lista

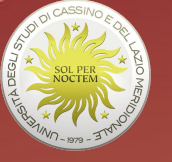

## SE DEVI FARE UNA RICERCA SU UN ARGOMENTO SPECIFICO ...

Dove cercare...

Ecco altri importanti cataloghi:

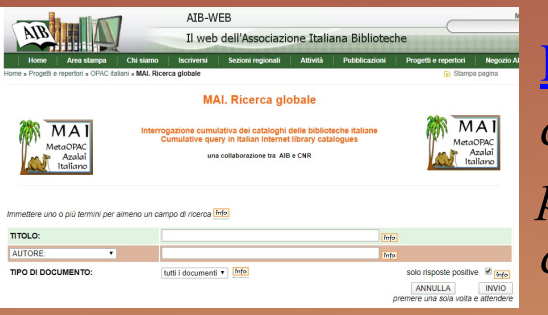

MAI: Meta-Catalogo che permette l'interrogazione cumulativa dei cataloghi delle biblioteche italiane non presenti in SBN. Indicato per la ricerca di documenti non comuni

Karlsruhe Katalog: Meta-Catalogo che permette di interrogare contemporaneamente da un'unica maschera di ricerca i principali cataloghi mondiali, tra cui quello della Library of Congress, della British Library, nonché il nostro OPAC SBN

| KIT Library                                                                                                    | Karlsruhe Virtual Cat                                                                                                    | alog K                                                                                                    |
|----------------------------------------------------------------------------------------------------|----------------------------------------------------------------------------------------------------|----------------------------------------------------------------------------------------------------|
| KVK - Karlsruhe Virtua                                                                                                    | I Catalog                                                                                                    |                                                                                                    |
| Book search interface for more the<br>More                                                                                                    | in hundreds of million books and ser                                                                                                    | ials in library and book trade catalog                                                                                                    |
|                                                                                                    |                                                                                                    |                                                                                                    |
| All Fields                                                                                                    |                                                                                                    |                                                                                                    |
| Titlewoods                                                                                                    |                                                                                                    | Year                                                                                                    |
|                                                                                                    |                                                                                                    |                                                                                                    |
| Author                                                                                                    |                                                                                                    | ISBN                                                                                                    |
| Institution                                                                                                    |                                                                                                    | ISSN                                                                                                    |
|                                                                                                    |                                                                                                    |                                                                                                    |
| Keywords                                                                                                    |                                                                                                    | Publisher                                                                                                    |
| - nen na ore piger in nen na                                                                                                    |                                                                                                    |                                                                                                    |
| Search Q                                                                                                    | ,<br>I                                                                                                    | Save selection Catalogues X                                                                                                    |
| Search Q                                                                                                    | • Weltweit                                                                                                    | Save selection Catalogues X                                                                                                    |
| Bearch Q     Deutschland     K10plus (GBV + SWB) xxx                                                                                                    | Weitweit                                                                                                    | Save selection Catalogues X                                                                                                    |
| Search Q<br>Deutschland<br>Kröpius (GBV + SWB) xxx<br>B VVB                                                                                                    | Weitweit     Weitweit     Weitweit     Weitweit Libr.     Beglum Union Car.                                                                                                    | Save selection Catalogues X  Book trade  Amazon de, German Boo                                                                                                    |
| Search Q<br>Deutschland<br>K Kliptis (GBV + SWB) XN<br>BVB<br>HEZ<br>HERS                                                                                                    | Weitweit     Maistalia National Libr.     Elegium Union Cat.     Elegium Union Cat.     Electrologium Union Cat.     Electrologium Union                                                                                                    | Save selection Catalogues X                                                                                                    |
| Search Q<br>Deutschland<br>Kröpizs (GBV + SWB) ***<br>BVB<br>HEBIS<br>HEBIS-Retro                                                                                                    | Weitweit     Australia National Libr.     Belgium Union Cat.     Belgium Union Cat.     BERONM Classic     Esnicker VK                                                                                                    | Save selection Catalogues X  Book trade abchocks de Amazon de, English Bool antiquariat de Bookbooker de                                                                                                    |
| Search Q<br>Deutschland<br>Krights (GBV + StVB) ***<br>BV8<br>HBZ<br>HEBIS<br>HEBIS-Retro<br>KO8V                                                                                                    | Welweit     Australia National Lbr.     Beigtum Union Cat.     E Denmark National Lbr.     E Einbacher VK     Esnischer VK                                                                                                    | Save selection Catalogues X<br>Description<br>Catalogues X<br>Description<br>Catalogues X<br>Description<br>Catalogues X<br>Description<br>Catalogues X<br>Description<br>Catalogues X<br>Description<br>Description<br>Descriptio  |
| Search Q<br>Destschland<br>K10ptas (GRV + SWB) ===<br>WBZ<br>HBZ<br>HBBS-Retro<br>K06V<br>DNB                                                                                                    | Weltweit     Australia National Libr.     Belgism Union Cat.     Demark National Libr.     BEROMM Classic     Esticication Vision Cat.     Finischer VK     Finischer VK     Finischer VK                                                                                                    | Sava salection Catalogues X                                                                                                    |
| Search Q<br>Deutschland<br>Kröglus (28V + SvVB) ***<br>Kröglus (28V + SvVB) ***<br>Kröglus (28V + SvVB)                                                                                                    | Weitweit     Australia National Libr     Medizia National Libr     Medizin Writion Cat.     Ecological Control Libr.     Esnischer VK     Finistro Union Cat.     Finistro Union Cat.     Finistro Union Cat.                                                                                                    | Save selection Catalogues X                                                                                                    |
| Search Q<br>Deutschland<br>Krigbus (GBV + SWB) ***<br>HB2<br>HB2%<br>HB2%<br>H | Wohnert     Australia National Libr.     Delaytan National Libr.     Dennis Visional Libr.     Dennis Visional Libr.     Dennis Visional Visional     Prinsiche Visional     Prinsiche Visional     Prinsiche Visional     Prinsiche Visional     Prinsiche Visional     Prinsiche Visional     Prinsiche Visional     Prinsicher Visional     Prinsichere Visional     Prinsicher Visional     Prinsicher Visional     P | Save solection Catalogues X  Catalogues X  Catalogues A  Catalogues A  C                                                                                                    |
| Search Q  Cettschland Krights (287 + SWB) *** BY8 HEDS HEBISAelto Krödy DN DN Sasti Berin Krödy Krödy                                                                                                    | Waternit     Waternit     Waternit     Waternit     Waternit National Litz:     Henging Work Casis:     Endector VK     Endector VK     Finished Using Casis     Finished Using Casis     Finished Using Casis     Finished Using Casis                                                                                                    | Save selection Catalogues X                                                                                                    |
| Search Q           Implementation           Implementation                                                                                                    | Veterset     Veterset     Autorital Material Material     Demand Methods Lac     Demand Methods     Demand Methods     Dem | Sve solection Catalogues X                                                                                                    |
| Severah Q           Im Desicational           Krigbus (chiand           HRZ           HRZ           HRS           HRS                                                                                                    | Waterst     Waterst     W | Save schedular<br>Save schedular<br>Sabobok ani<br>Sabobok ani |
| Search Q           Image: CSIP of SVIS) Image: CSIP of SVIS) Image: CSIP of SVIS) Image: CSIP of SVIS Image: CSIP of SVIS Image: CSIP of                                                                                                    | Voltevel     Voltevel     Voltevel     Voltevel     Voltevel     Polyan Minor Cal, and     Polyan Minor Cal, and     Polyan Minor Cal, and     Polyan Cases     Polyan Cases     Polyan Cases     Polyan Cases     Polyan Cases     Voltevel     Polyan Cases     Voltevel     Polyan Cases     Voltevel     Polyan Cases     Voltevel     Polyan Cases     Voltevel     Polyan Cases     Voltevel     Polyan Cases     Voltevel     Polyan Cases     Voltevel     Polyan Cases     Voltevel     Polyan Cases     Voltevel     Polyan Cases     Voltevel     Polyan Cases     Voltevel     Voltevel     Polyan Cases     Voltevel     Polyan Cases     Voltevel     Polyan Cases     Voltevel     Voltevel     Vo | Sve solection Catalogues X                                                                                                    |
| Severab Q                • Ocaticabland                 • Krigbus (chained)                 • Frights (chained)                 • Krigbus (chained)                 • Krigbus (chained)                                                                                                    | Waterst     Waterst     W | Save solucion<br>Save soluciona<br>Save taxle<br>Savetocki ani<br>Savetocki ani<br>Savetock                                        |
| Course Age     Course Age     Course Age     Course Age     Course Age     Course Age     Course Age     Course Age     Course Age     Course Age     Course Age     Course     Course                                                                                                    | Watersit     Watersit     Watersite     Watersite     Water | Stve selector<br>Book road<br>abtotota de<br>abtotota de<br>abtotota de<br>abtotota de<br>batotota de<br>botototar de<br>botototar de<br>botototar de<br>botototar de<br>botototar<br>botototar<br>botototar<br>botototar<br>botototar<br>botototar<br>botototar<br>botototar<br>botototar<br>botototar<br>botototar<br>botototar<br>botototar<br>botototar<br>botototar<br>botototar<br>botototar<br>botototar<br>botototar<br>botototar<br>bototar<br>botototar<br>bototar<br>botota                                                                                                    |

27

**り**WorldCat®

| Ricerca avanzata                               |      |                             | Cerca Anno |
|------------------------------------------------|------|-----------------------------|------------|
| Inserisci i termini di ricerca in ali          | nene | o uno del campi che seguono |            |
| Keyword:                                       | ٠    |                             |            |
| Title:                                         | ۳    |                             |            |
| Author:                                        | ٠    |                             |            |
| Limiti popolari (opzionale)                    |      |                             |            |
| Open Access                                    |      |                             |            |
| Limita la tua ricerca (opzionale)              |      |                             |            |
| Year<br>Return only items published from       |      | es. 1971 es. 1977           |            |
| Audience<br>Return only items for the audience |      | Any Audience •              |            |
| Content<br>Return only items with the content  |      | Any Content                 |            |
| Format<br>Return only items in the format      |      | All Formats                 |            |
| Language<br>Return only items in the language  |      | All Languages •             |            |

<u>WorldCat</u>: catalogo bibliografico che registra le collezioni di quasi 20.000 biblioteche che, in oltre 123 Paesi, partecipano alla cooperazione bibliotecaria dell'Online Computer Library Center (OCLC).

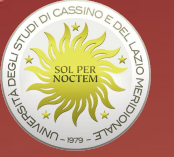

SE DEVI FARE UNA RICERCA SU **UN ARGOMENTO SPECIFICO**... **Puoi provare anche ... in internet:** 

In internet sono disponibili molte risorse gratuite di

cui è sempre bene valutare :

- l'autorevolezza
- il valore scientifico
- il livello di aggiornamento
- l'affidabilità

Bisogna essere in grado di valutare una pagina web. Un valido strumento è rappresentato dal questionario allestito dalla "Discern", disponibile in rete: http://www.discern.org.uk/discern instrument.php

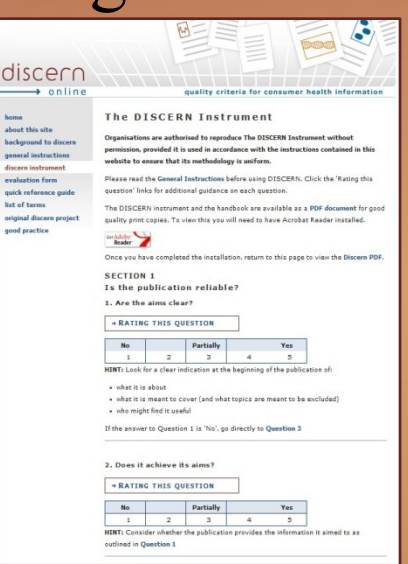

home

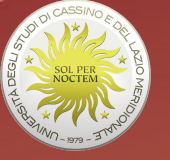

#### SE DEVI FARE UNA RICERCA SU UN ARGOMENTO SPECIFICO ... Ecco alcuni criteri di valutazione:

- il dominio
- indicazioni relative all'aggiornamento
- indicazioni su persone e uffici incaricati della gestione del sito
- la presenza di messaggi pubblicitari
- i dati sugli accessi
- premi o riconoscimenti dati da enti indipendenti

(si consiglia la lettura dell'articolo di Piero Cavaleri, *Valutazione dei siti web per repertori, reference e formazione degli utenti*, reperibile online al link: <u>http://www.aib.it/aib/congr/c51/cavaleri.htm</u>)

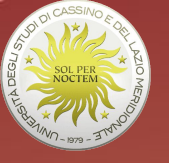

## SE DEVI FARE UNA RICERCA SU UN ARGOMENTO SPECIFICO ...

...su GOOGLE Come lavora Google?

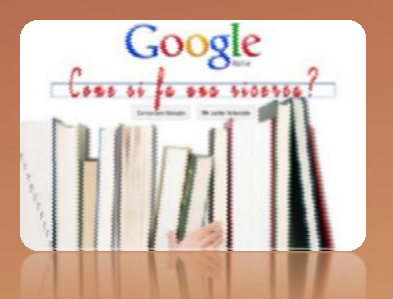

Prima della nostra ricerca: "percorre" tutto il web e costruisce i suoi archivi

Una volta impostata la ricerca, offre i risultati ordinati sulla base di un proprio algoritmo (*PageRank*), che include:

- A. la frequenza della parola chiave nella pagina
- B. la popolarità della pagina: quanto più essa è linkata tanto più essa diventa output della nostra ricerca

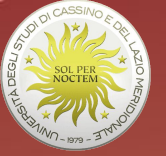

## ... E PER FINIRE...

#### Alcuni strumenti per ricercare in internet documenti o citazioni bibliografiche Google libri

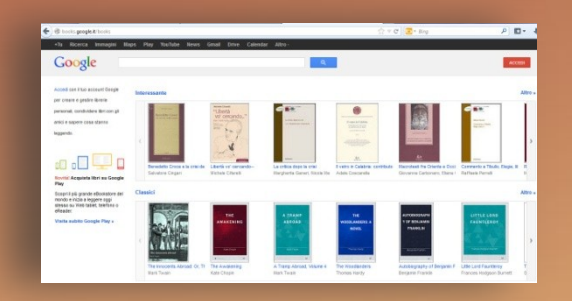

#### Google scholar

consente di effettuare ricerche specifiche sulla letteratura accademica e scientifica, articoli peer-reviewed, tesi, libri, preprint, abstract, rapporti di ricerca, ecc.

| Google Scholar |          |                |                |             |         |  |
|----------------|----------|----------------|----------------|-------------|---------|--|
| 1              |          |                |                |             | Q       |  |
|                |          | Qualsiasi ling | ua 🔿 Pagine    | in Italiano |         |  |
| Articoli su    | COVID-19 |                |                |             |         |  |
| CDC            | NEJM     | JAMA           | Lancet         | Cell        | BMJ     |  |
| Nature         | Science  | Elsevier       | Oxford         | Wiley       | medRxiv |  |
|                |          | Sali sulle s   | spalle dei gig | ganti       |         |  |